# **Procédures mission 18**

# 1. Ouvrir/Fermer le mode administrateur de société

- (Voir mission 1)

### 2. Ouvrir/Fermer la comptabilité

#### 2.1 Ouvrir Cegid Business en mode utilisateur

- Démarrer Programmes Cegid YourCegid -Comptabilité
- Sélectionner votre société
- Saisir votre nom d'utilisateur
- Saisir votre mot de passe
- Cliquer : Connexion
- Fermer la fenêtre d'information qui est activée à l'ouverture de l'application en cliquant l'outil

#### 2.2 Fermer la comptabilité

- Fermer les fenêtres ouvertes
- Cliquer le bouton : Quitter en bas à droite de l'écran

## 3. Contrôler l'exercice comptable

- Activer le mode : Administration de sociétés (1)
- Onglet : Paramètres généraux (volet de gauche)
- Option : Exercices

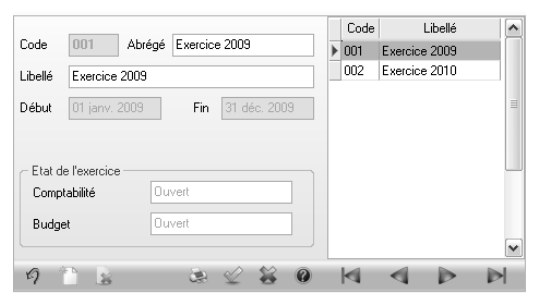

- Contrôler que les dates de l'exercice correspondent aux mêmes dates que la gestion commerciale
- Valider 🗹 et fermer 👗 la fenêtre

# 4. Contrôler la raison sociale

### 4.1. De la société

- Application : Comptabilité
- Module : Structures / Paramètres
- Onglet : Société
- Option : Paramètres société
- Lien : Coordonnées
- Contrôler la raison sociale de la société
- Contrôler les autres champs
- Valider 🗹 et fermer 본 la fenêtre

# 4.2. De l'établissement

- Cliquer l'option : Etablissements
- Contrôler la raison sociale (libellé). Elle doit être identique à celle de la société
- Valider 🗹 et fermer 본 la fenêtre

# 5. Paramétrage par défaut

Certains paramétrages par défaut doivent être vérifiés et éventuellement corrigés, pour obtenir un compte de résultat et un bilan exact.

## 5.1. Paramétrer les comptes collectifs

- Modules : Structures / Paramètres

- Onglet : Sociétés
- Option : Paramètres société
- Lien : Comptables
- Contrôler les comptes collectifs
- Valider 🗹 et fermer 🗡 la fenêtre

## 5.2. Mode de règlement par défaut

- Modules : Structures / Paramètres
- Onglet : Sociétés
- Option : Paramètres société
- Lien : Divers
- Contrôler les paramétrages de TVA et le mode de règlement par défaut
- Valider 🗹 et fermer 본 la fenêtre